نصب VPN بر روی سیتم WIN XP در سیزده مرحله:

۱- در صفحه دسکتاپ بر روی دکمه Start و ویندوز کلیک کرده و سپس Control Panelرا انتخاب نمایید.

| Administrator                                                                                                    |                                                                                                    |
|----------------------------------------------------------------------------------------------------|----------------------------------------------------------------------------------------------------|
| Internet         Internet         E-mail         Outbook         Express         Image: Command Prompt         Image: Outbook         Image: Outbook | My Documents My Recent Documents My Recent Documents My Pictures My Music My Computer My Network Places  Control Panel Set Program Autors and Defaults Connect To Printers and Faxes Help and Support Search Search |
| All Programs 📡                                                                                                    | 707 Run                                                                                                    |
|                                                                                                    | 2 Log Off 🚺 Turn Off Computer                                                                                                    |
| stan                                                                                                    |                                                                                                    |

#### ۲- گزینه Network Connections را انتخاب نمایید:

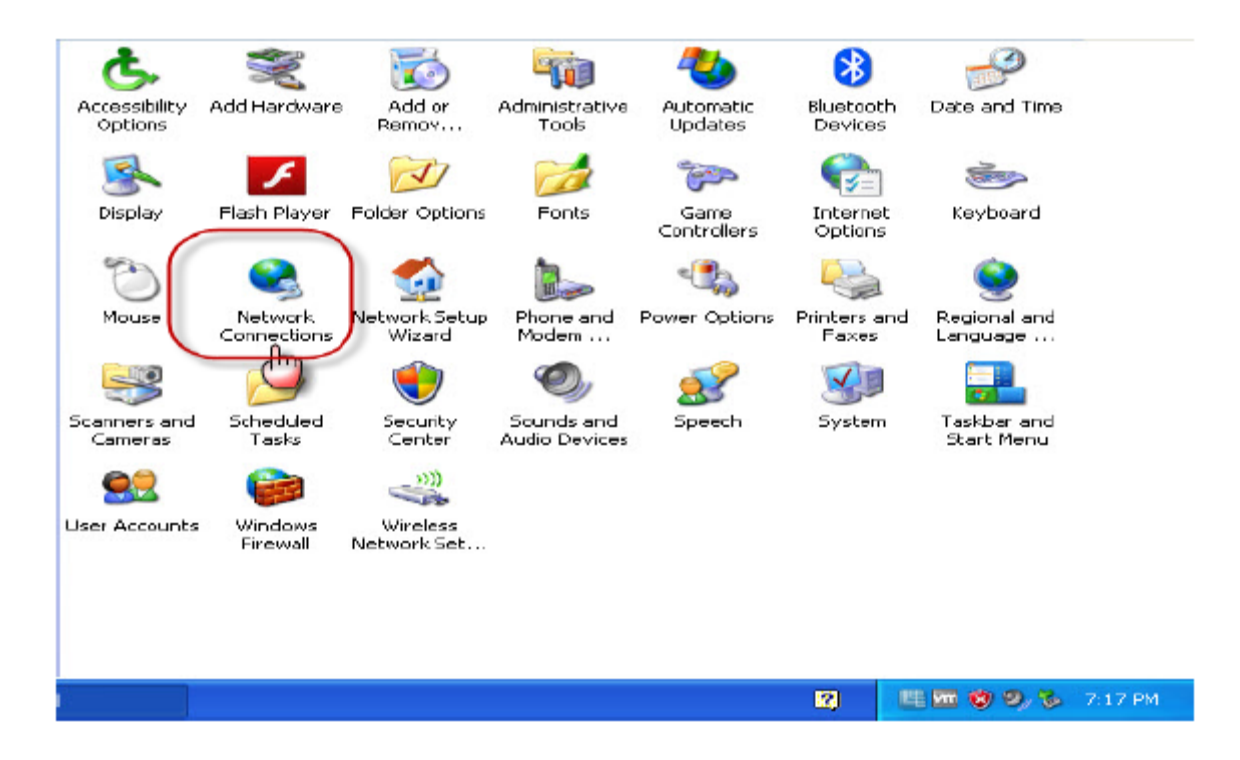

۳ - بالای صفحه سمت چپ، زیر قسمت Network Tasks ، گزینه Create a New Connection را انتخاب نمایید:

| Network Tasks                                     | LAN or High-Speed Internet                                                                |
|---------------------------------------------------|-------------------------------------------------------------------------------------------|
| Create a new connection<br>Set up a home or small | Connected, Firewalled<br>VMware Accelerated AMD PCN                                       |
| Change Windows Firewall settings                  | Personal Area Network                                                                     |
| See Also 🛞                                        | Bluetooth Network Connection<br>Disconnected, Firewalled<br>Bluetooth Device (Personal Ar |
| Network Troubleshooter                            |                                                                                           |

دانشگاه علوم پزشکی اراک مجتمع دانشگاهی پیامبر اعظم (ص)

۴- بر روی Nextکلیک کنید:

| New Connection Wizard |                                                                                       |
|-----------------------|---------------------------------------------------------------------------------------|
| S)                    | Welcome to the New Connection<br>Wizard                                               |
|                       | This wizard helps you:                                                                |
|                       | <ul> <li>Connect to the Internet.</li> </ul>                                          |
| V PASA                | <ul> <li>Connect to a private network, such as your workplace<br/>network.</li> </ul> |
| TANA T                | <ul> <li>Set up a home or small office network.</li> </ul>                            |
|                       | To continue, click Next.                                                              |
|                       | < Back Next > Cancel                                                                  |

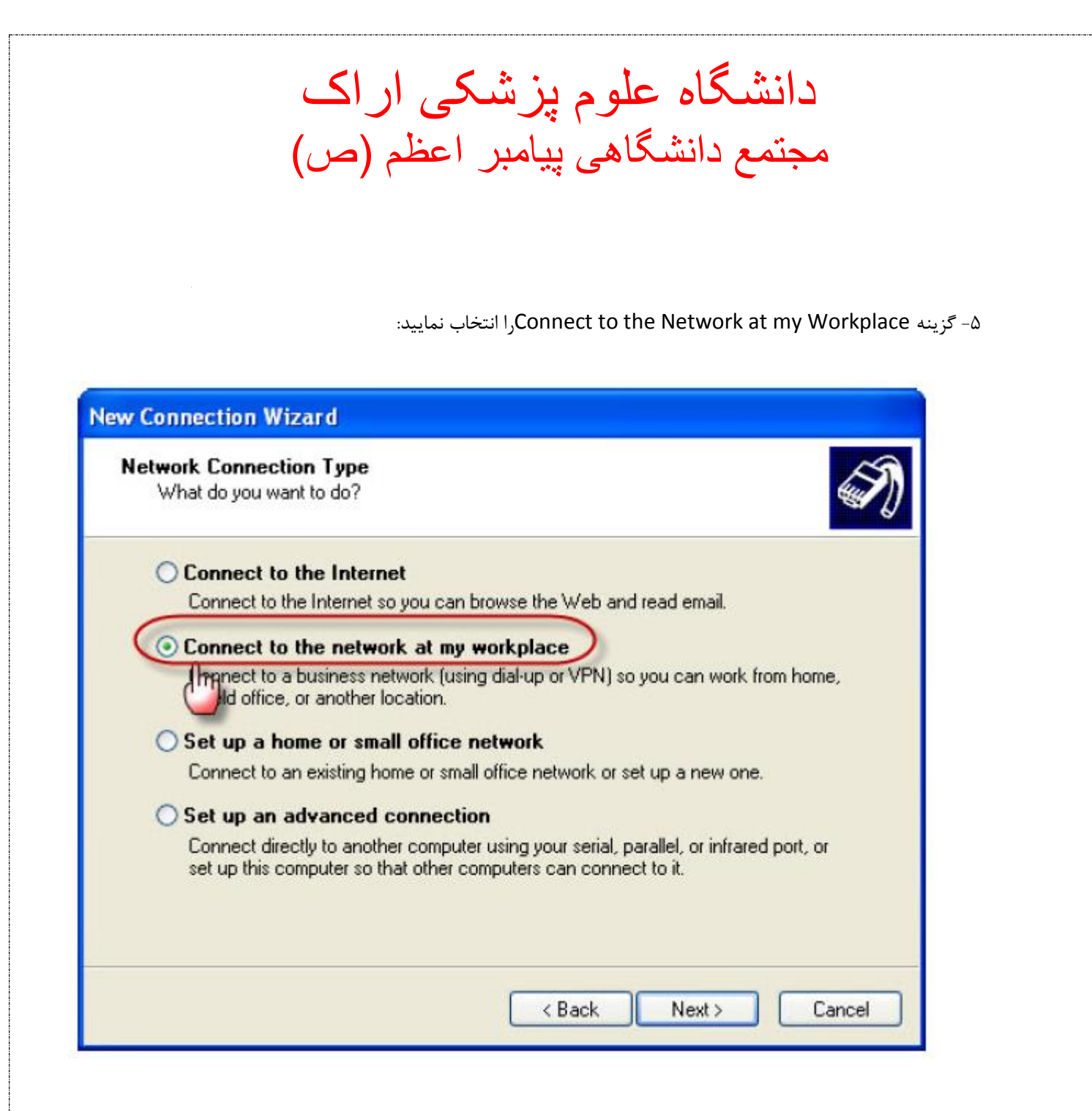

۶- ابتدا گزینه Virtual Private Network connectionرا انتخاب و Next را بزنید:

| Network Connectio              | n                                                                                      |
|--------------------------------|----------------------------------------------------------------------------------------|
| How do you want                | to connect to the network at your workplace?                                           |
| Create the following           | ng connection:                                                                         |
| O Dial-up conr                 | nection                                                                                |
| Connect using<br>Network (ISD) | g a modem and a regular phone line or an Integrated Services Digital<br>N) phone line. |
| 💿 Virtual Priva                | te Network connection                                                                  |
| I Opperto to                   |                                                                                        |
| ternet.                        | e network using a virtual private network (v muj connection over the                   |

۷- در بخش Company Name نام ARAKMU-VPN را وارد نموده و Next را بزنید:

| Connection Name<br>Specify a name for this connection | to your workplace.                               |
|-------------------------------------------------------|--------------------------------------------------|
| Type a name for this connection in t                  | he following box.                                |
| Company Name                                          |                                                  |
| ARAKMU-VPN                                            |                                                  |
| For example, you could type the name                  |                                                  |
| will connect to.                                      | ne or your workplace or the name or a server you |

۸- در قسمت Host Name or IP Address،آدرس vpn.arakmu.ac.ir را وارد کرده وNextرا بزنید:

| New Connection Wizard                                                                                                    |
|----------------------------------------------------------------------------------------------------|
| VPN Server Selection<br>What is the name or address of the VPN server?                                                                                                    |
| Type the host name or Internet Protocol (IP) address of the computer to which you are<br>connecting.<br>Host name or IP address (for example, microsoft.com or 157.54.0.1 ): |
| vpn.arakmu.ac.ir                                                                                                    |
| < Back Next > Cancel                                                                                                    |

دانشگاه علوم پزشکی اراک مجتمع دانشگاهی پیامبر اعظم (ص)

۹- بر روی Finish کلیک نمایید:

| New Connection Wizard |                                                                                                    |
|-----------------------|----------------------------------------------------------------------------------------------------|
|                       | Completing the New Connection<br>Wizard<br>You have successfully completed the steps needed to<br>create the following connection:<br>ARAKMU-VPN<br>• Share with all users of this computer |
|                       | The connection will be saved in the Network<br>Connections folder.<br>I Add a shortcut to this connection to my desktop<br>Correate the connection and close this wizard, click Finish.     |
|                       | < Back Finish Cancel                                                                                                    |

۱۰ – دو باره به صفحه دسکتاپ رفته بر روی گزینه Connect to کلیک کرده و ARAKMU- VPNرا انتخاب نمایید:

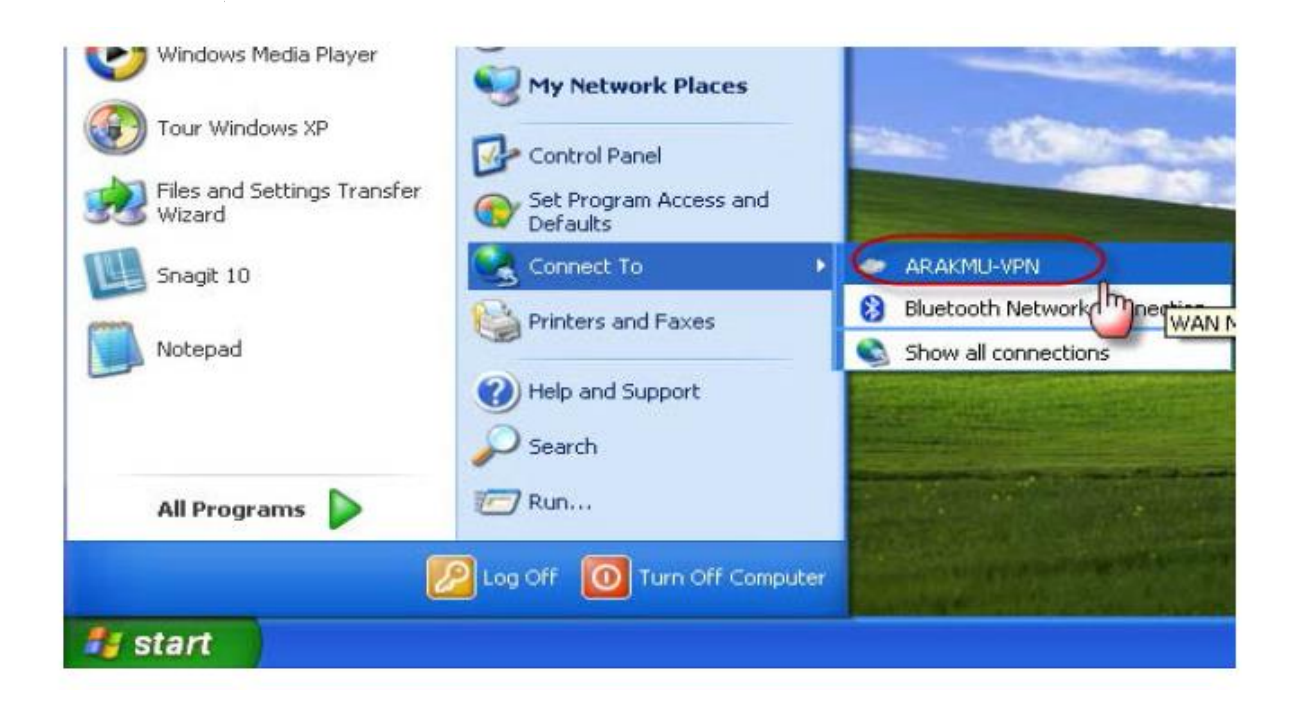

دانشگاه علوم پزشکی اراک مجتمع دانشگاهی پیامبر اعظم (ص)

۱۱ – بر روی دکمه Properties کلیک نمایید:

| Connect ARAKMU-VPN                                                                                      | ? 🛛               |
|----------------------------------------------------------------------------------------------------|-------------------|
|                                                                                                    |                   |
| Username:<br>Password:                                                                                  |                   |
| Save this user name and password for the Ma only Anyone who uses this computer  Connect Cancel Property | e folowing users: |

۱۲- دکمه Security را انتخاب کرده، تیک Raquire data encryption را بردارید:

| ARAKMU-VPN Properties                                                       | ? 🛛   |
|-----------------------------------------------------------------------------|-------|
| General Options Security Networking Advanced                                |       |
| Security options                                                            |       |
| <ul> <li>Typical (recommended settings)</li> </ul>                          |       |
| Validate my identity as follows:                                            |       |
| Require secured password                                                    | ~     |
| Automatically use my Windows logon name and<br>password (and domain if any) |       |
| Require data encryption (disconnect if none)                                |       |
| O Advanced (custom settings)                                                |       |
| Using these settings requires a knowledge Settings of security protocols.   | ω     |
| IPSec Settings                                                              |       |
|                                                                             | ancel |

۱۳ - دوباره گام ۱۰ را اجرا کرده و این بار username و password خود را مطابق زیر وارد نموده و Connect را بزنید:

| دانشجويان                  | اساتيد              |
|----------------------------|---------------------|
| نام کاربری: شماره دانشجویی | نام کاربرِی: کد ملی |
| کلمه عبور: کد ملی          | کلمه عبور: کد ملی   |

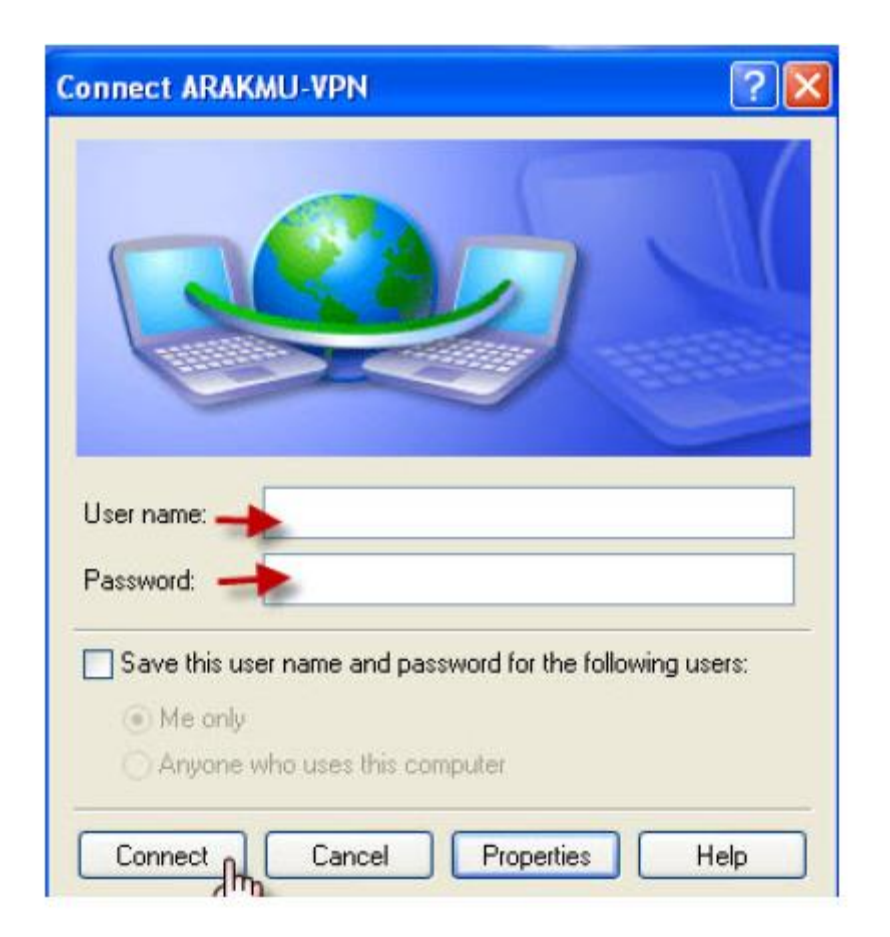

لازم به ذکر است:

اولا: ساخت و تنظیم VPN یکبار کافی است و فقط برای بار اول صورت می گیرد و برای اتصال دفعات بعد، تنها اجرای گام ۱۱ کافی است . ثانیا: در صورتی که خواستید کانکشن VPN را قطع کنید گام ۱۱ را اجرا نموده و بر روی Disconnect کلیک نمایید.